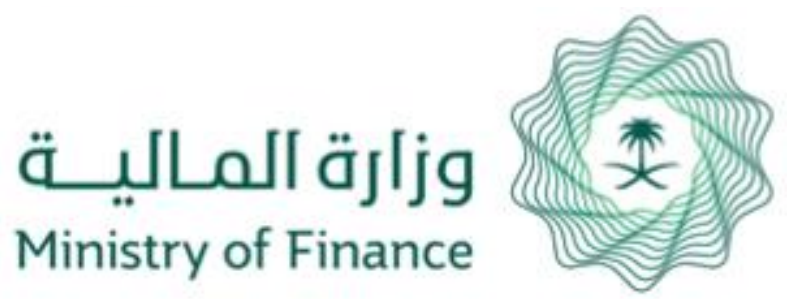

# User Manual Individual Services e-Portal

Creating Account / Sign in to the Portal

My Favorite Services

Uploading Annual Allowances and Subvention Disbursement Justifications Service

**Regular Allowances & Subvention Inquiry** 

# Manual Contents

Updating Mobile Number for (Annual Allowances and Subvention Alive Beneficiaries Service) Modifying National ID Information (Name) for Annual Allowances and Subvention Alive Beneficiaries Modifying Bank Account Number (IBAN) for Annual Allowances and Subvention Alive Beneficiaries Service Separate Son Allowance from Father for the (Annual Allowances and Subvention Alive Beneficiaries Service)

### Loans Exemptions Inquiry Service 22 Inquiry about Damages of Natural Disasters and Others 25 Inquiry about Damages to Aids of Displaced People 27 Inquiry about Damages to Livestock 28 Aids Inquiry Service 29 Inquiry about Request for Transfer of Ownership of State Employees' Cars 30 Modifying Personal Profile 31 **Contact Us** 32

# Manual Contents

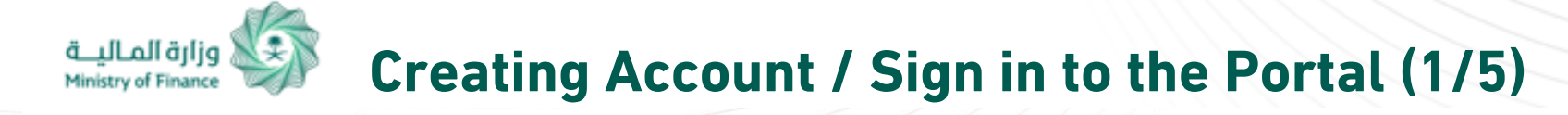

### Website Homepage

To register a new user and create an account on the Portal, please log into National Single Sign-On (SSO) by clicking (Sign in / New User) as shown in the picture.

To view Privacy, click Privacy Policy button at the bottom of the page.

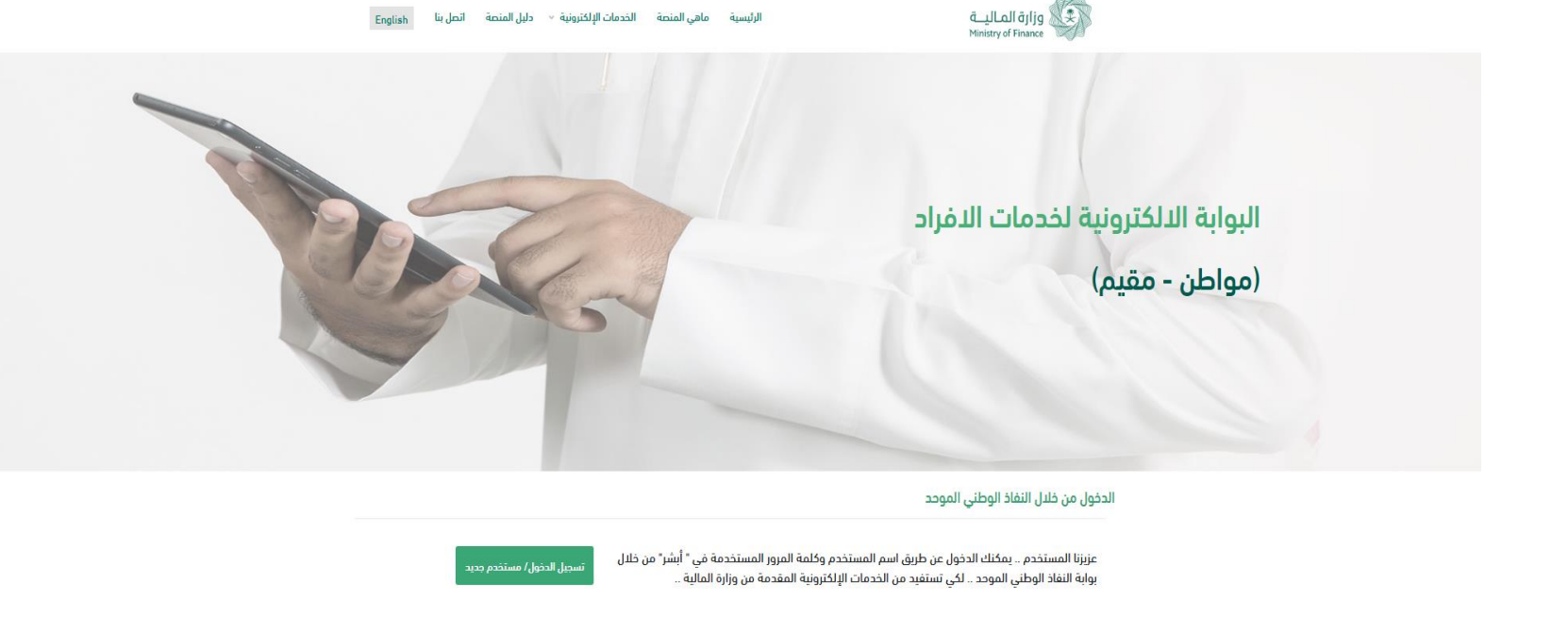

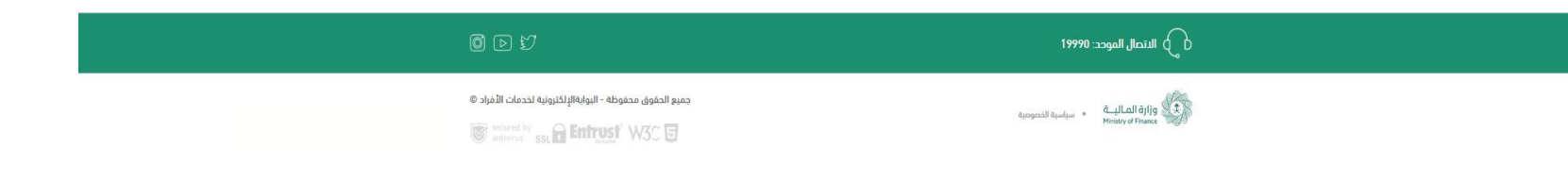

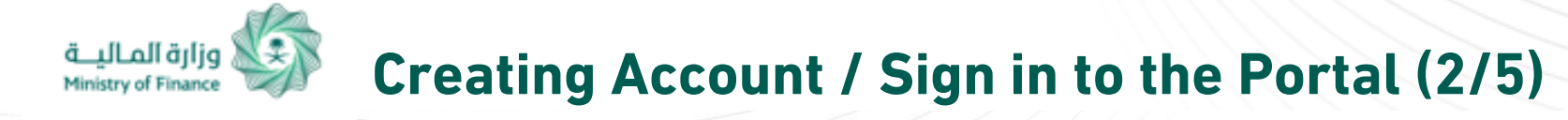

# **Registering Account through Absher:**

After clicking "Register" button, you will be directed to the national SSO website:

# www.iam.gov.sa

Login to your Absher account using your username and password, then click (Log In) button.

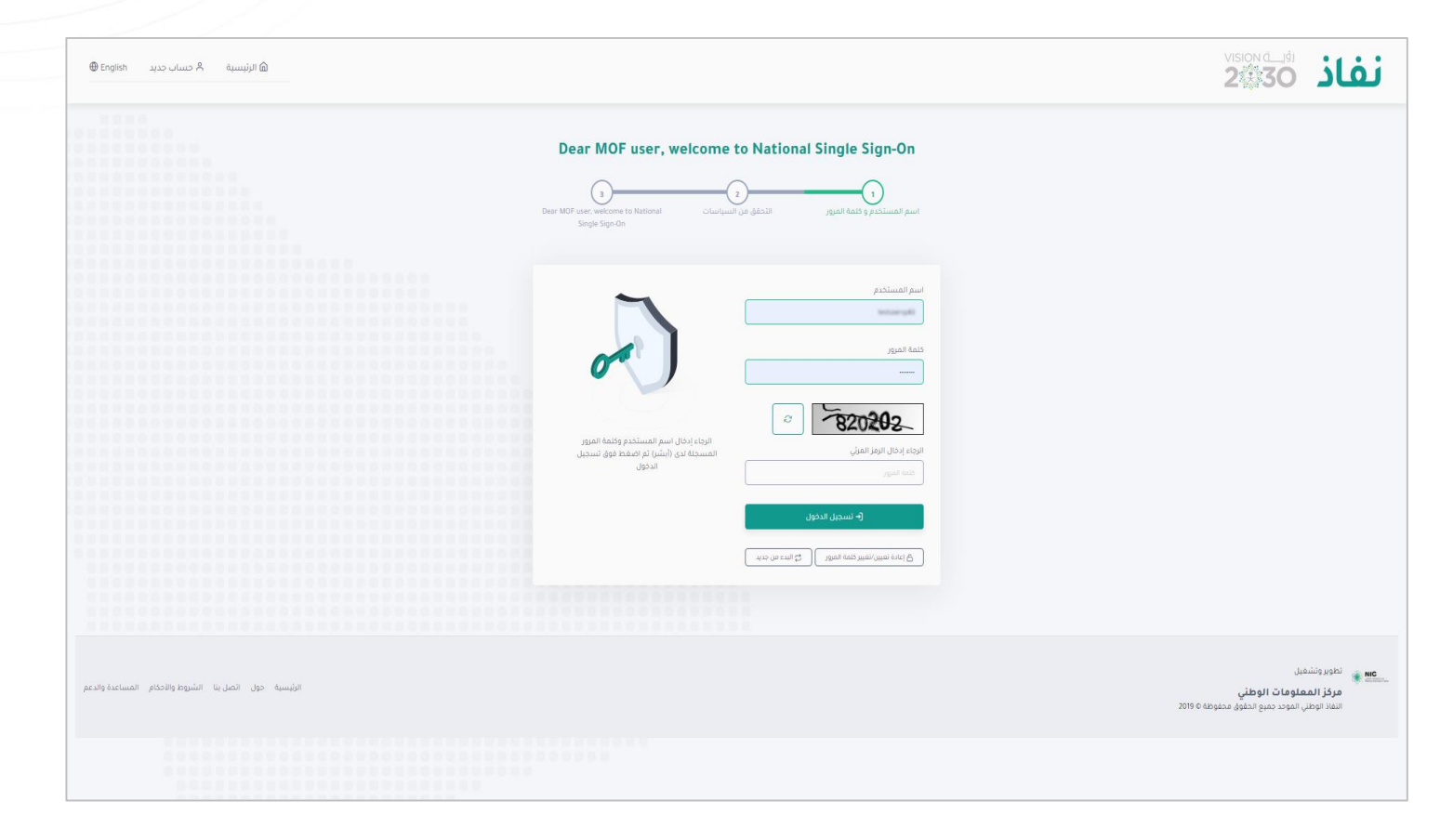

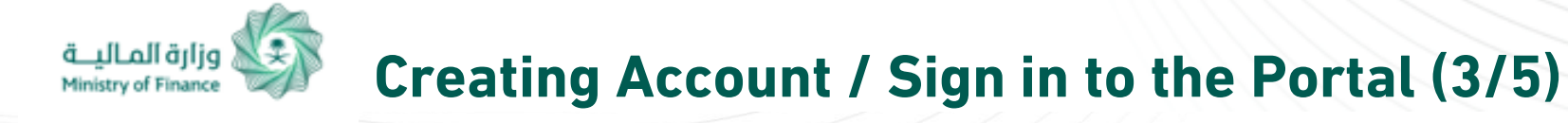

# **One Time Password (OTP):**

After logging to your Absher account, you will receive OTP on your mobile phone as a two-step verification, enter your password and then click (Continue) button.

| 🕀 English | A حساب جدید | الرئيسية                                                                                                    |                                                                                                    | 230 | نفاذ |
|-----------|-------------|----------------------------------------------------------------------------------------------------|----------------------------------------------------------------------------------------------------|-----|------|
|           |             | التوابع<br>ما تقر فوق زر متابعة اذيا تم بالسالم الم<br>الم القر فوق زر متابعة. إذا لم تتلق الرسالم<br>الم القر فوق زر متابعة. إذا لم تتلق الرسالم | تنتمي مملة الرسالة المؤقّتة في خلال 179<br>ثانية، ثواني<br>كلمة المرور المؤقتة<br>كلمة المرور المؤقتة<br>عادة إرسال الرسالة | 2   |      |
|           |             |                                                                                                    |                                                                                                    |     |      |

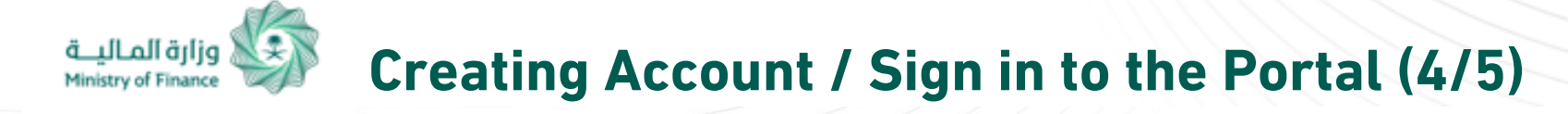

### **Registration Form:**

After logging into Absher account, you will be redirected to Individual Services e-Portal, where your Absher data is displayed: (full name, ID no., date of birth, gender, nationality). You then can complete your profile by entering your mobile number and e-mail and agreeing to the terms and condition, then click (Create Account) button. SMS will be sent to the registered mobile number to confirm it.

| تسجيل                                                     |                                       |                          |                          |
|-----------------------------------------------------------|---------------------------------------|--------------------------|--------------------------|
| الاسم الأول*                                              | الاسم الوسط                           |                          | اسم الجد*                |
|                                                           | $\mathrm{Ve}(z_{2})_{i}^{\mathrm{V}}$ |                          | $\gamma_2^{-1} m_{-1/2}$ |
| الاسم الأخير*                                             |                                       |                          |                          |
| $\mathbf{x}^{(f,Q_i) \in \mathbb{N}_j}$                   |                                       |                          |                          |
| الجنس                                                     | تاريخ الميلاد*                        |                          |                          |
| j.kr                                                      | 10000000                              |                          |                          |
| الجوال*                                                   |                                       | رمَم الهوية*             |                          |
|                                                           | • 05xxxxxx                            | (P. 231.270).            |                          |
| البريد الإلكتروني*                                        |                                       | تأكيد البريد الإلكتروني* |                          |
| البريد الإلكترونى                                         |                                       | البريد الإلكتروني        |                          |
| اسم المستخدم*                                             |                                       |                          |                          |
| 01260000                                                  |                                       |                          |                          |
| أقر بأني إطلعت على شروط التسجيل و أوافق عليها             |                                       |                          |                          |
| ا أقر بأني إطلعت على اتفاقية بيان مستوى الخدمات الإلكترون | و أوافق عليها                         |                          |                          |
| إنشاء حساب                                                |                                       | 1 <del>563</del>         |                          |
| إنشاء حساب                                                |                                       | رجوع                     |                          |

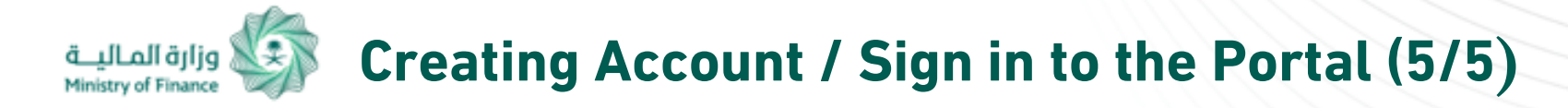

# **Confirming Mobile Number:**

After filling out the registration Form, you will receive OTP on the mobile number registered in previous form, enter the OTP code and the captcha code, then click (Next) button.

You account is now complete and, and you can log in.

|   | تاكيد رقم الجوال                                |
|---|-------------------------------------------------|
|   | تنتهي صلاحية كلمة المرور المؤقتة خلال خمس دقائق |
|   | كلمة المرور المؤقتة*                            |
|   |                                                 |
| a | رمز التحقق*                                     |
| Đ | 124836                                          |
|   | التالي رجوع                                     |

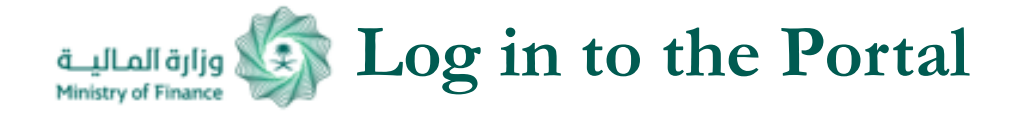

# **User Service Dashboard:**

User Service Dashboard includes services the portal provides.

You can save your desired service through clicking My Favorite Services.

You can view service information and application steps through "Information" button.

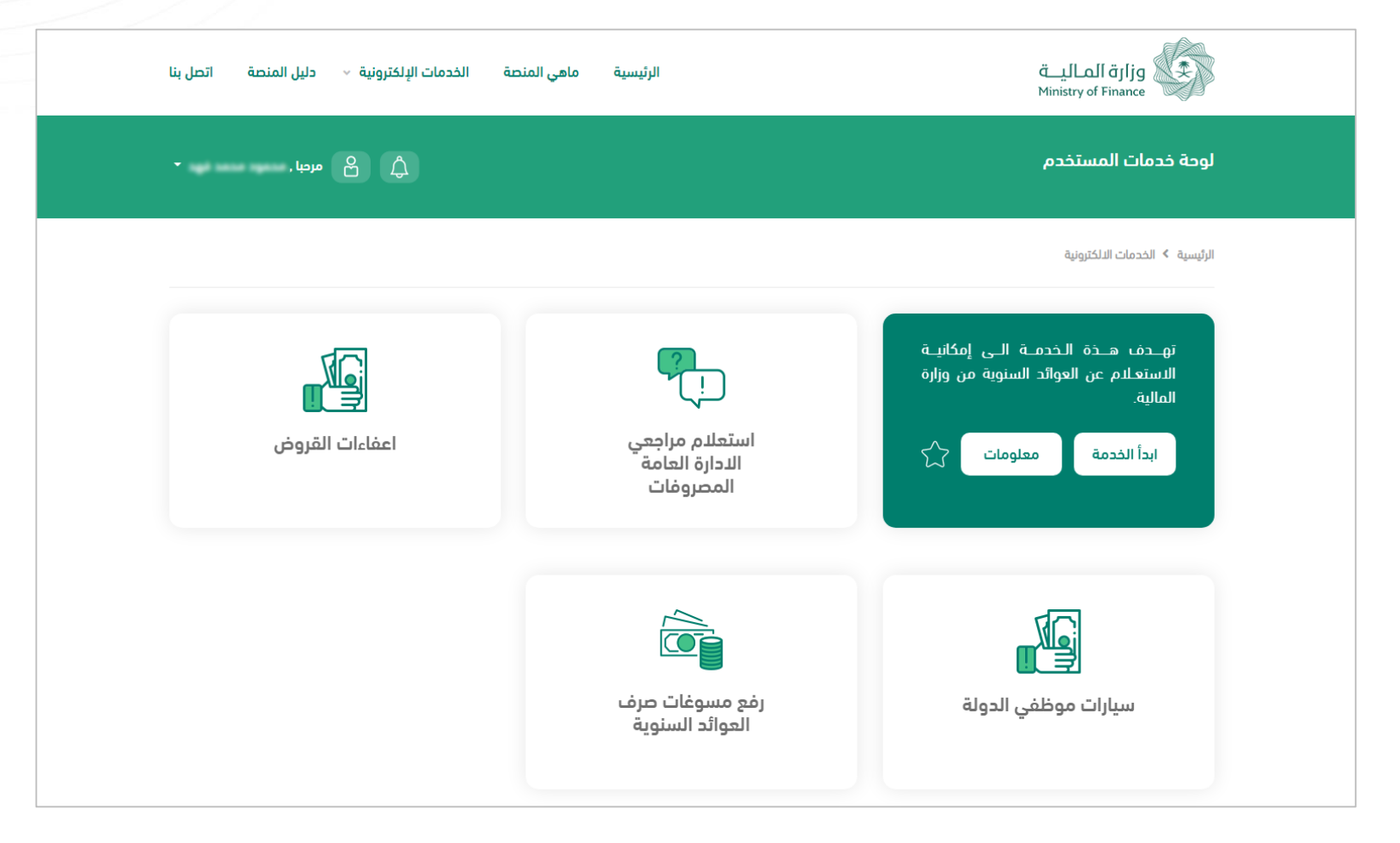

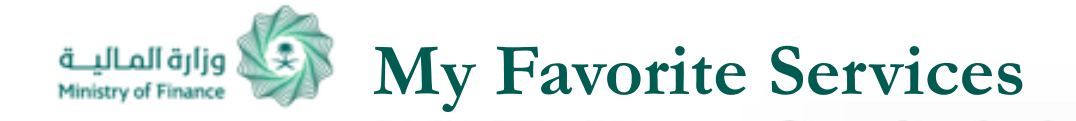

User can access a list of favorite services saved in May Favorite Services through "My Services"

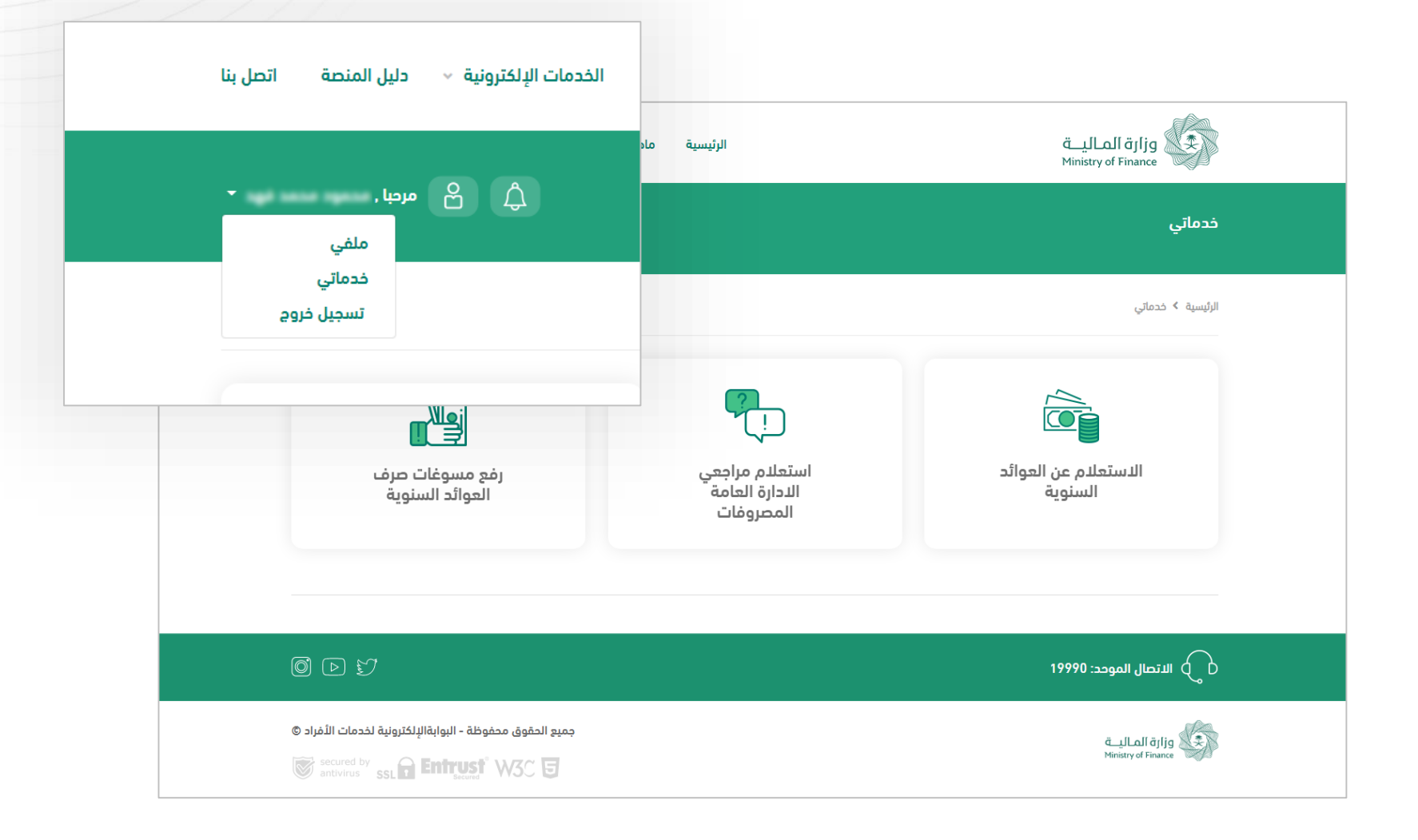

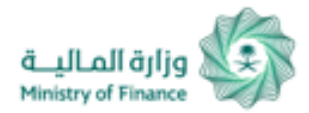

# Uploading Annual Allowances and Subvention Disbursement Justifications Service

Uploading Annual Allowances and Subvention Disbursement Justifications Service (1/5):

You can upload disbursement documents by entering beneficiary's ID number and national ID for the deceased beneficiary.

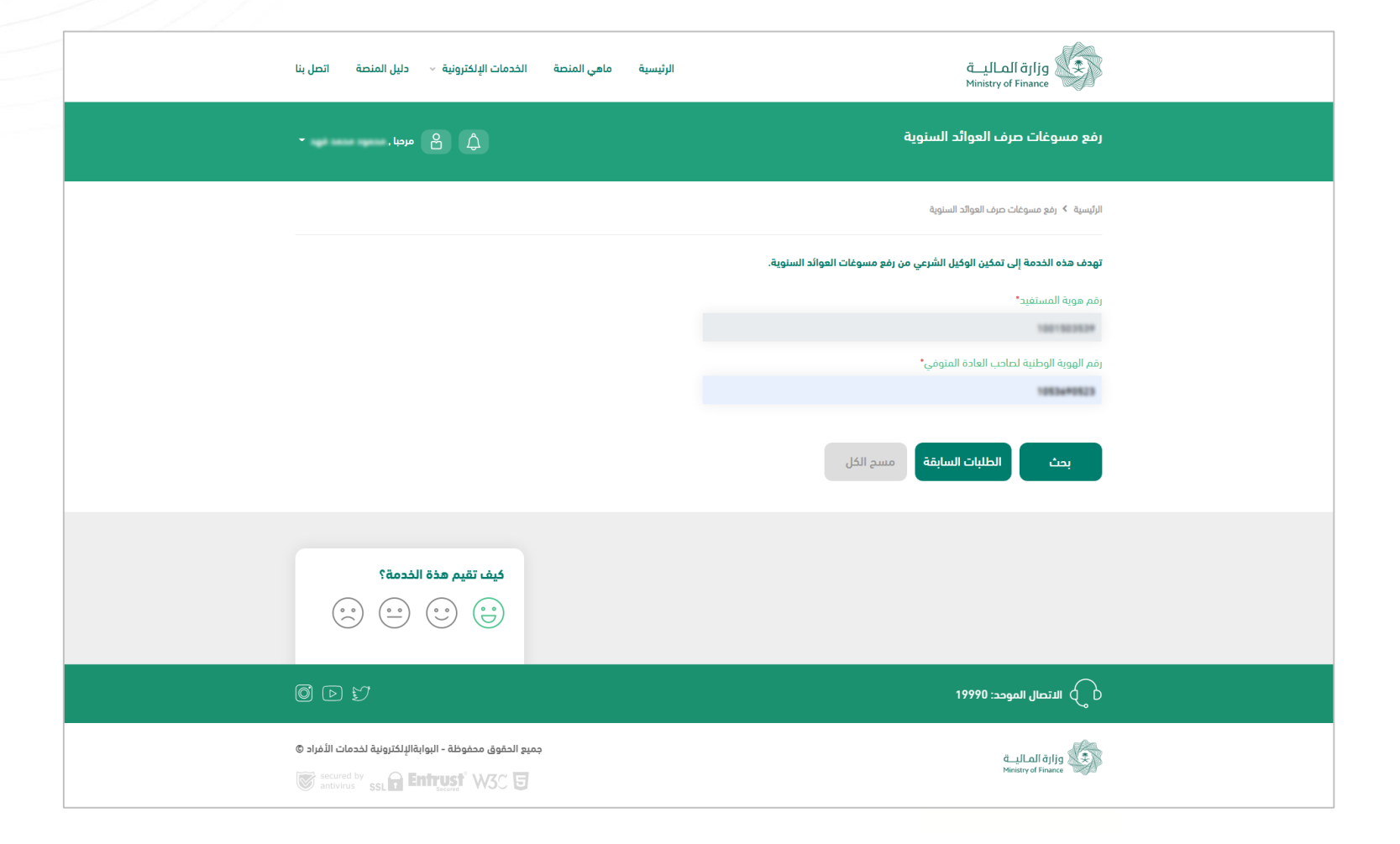

# وزارة المالية Uploading Annual Allowances and Subvention Disbursement Justifications Ministry of Finance Service

# Uploading Annual Allowances and Subvention Disbursement Justifications Service (2/5):

After entering required information, basic information will be displayed, where you can upload required documents shown in the page. Click "Next" button to review your request.

| الخدمات الإلكترونية - دليل المتصة اتحل بنا                                                                  | الرئيسية ماهى المنصة ا        | قالمالية<br>Ministry of Finance                                                                                                    |
|----------------------------------------------------------------------------------------------------|-------------------------------|----------------------------------------------------------------------------------------------------|
| ۵ هردیا.                                                                                                    |                               | رفع مسوغات صرف العوائد الستوية                                                                                                    |
|                                                                                                    |                               | الرئيسية 🔸 رفع مسوفات مرف الموالد السلوية                                                                                                    |
|                                                                                                    |                               | نهدف هذه انجدمه إنى تمحين انوحين انسرعي من زمع مسوعات انهواند انستويه.                                                                                                    |
| كيف تقيم هذة الذدمة؟<br>(ج) (ج) (ج) (ج)                                                                     | یز ای <sub>ن</sub> 11 پیر ادم | اسم ماحب العادة<br>رقم الهوية الوطنية الماحب العادة<br>فرع الوزارة الذي يمرف العادة السنوية<br>شهر مرف العادة السنوية                                                                                                    |
|                                                                                                    |                               | الرجاء إرفاق الملفات المطلوبة أدناه                                                                                                    |
|                                                                                                    | مسموح به لا يزيد عن 500 ك ب   | الدمتدادات المسموحة (png, jpg, jpg, gif, tiff, doc, docx, pdf) والحجم ال                                                                                                    |
|                                                                                                    |                               | No file chosen       Choose File         No file chosen       Choose File         Stiplop       Stiplop         Stiplop       Stiplop         Stiplop       Stiplop |
| 0 d V                                                                                                    |                               | الدتعال المودد: 19990                                                                                                    |
| و الدفوق مدفوطة - البوابةالإلكترونية لقدمات الأفراد ©<br>ت Stourd by SSL <b>G Entryss</b> W3C کو M3C کو M3C | έσ                            | قــالــالــالـــالـــالـــالــــالـــال                                                                                                    |

# وزارة المالية Uploading Annual Allowances and Subvention Disbursement Justifications Service

### Uploading Annual Allowances and Subvention Disbursement Justifications Service (5/3):

you may click "Review" before clicking "Submit Application". Click Back "the gray button" if you want to edit your application, or click the green button "Submit Application" to submit your application.

| الرئيسية ماهي المنصة الخدمات الإلكترونية × دليل المنصة اتصل بنا English                                                                                                    | وزارة الماليــة<br>Ministry of Finance                                                                                                    |  |
|----------------------------------------------------------------------------------------------------|----------------------------------------------------------------------------------------------------|--|
| - الم الم الم                                                                                                    | رفع مسوغات صرف العوائد السنوية                                                                                                    |  |
|                                                                                                    | الرئيسية > رفع مسوغات صرف الموائد السنوية                                                                                                    |  |
|                                                                                                    | تهدف هذه الخدمة إلى تمكين الوكيل الشرعي من رفع مسوغات العوائد السنوية.                                                                                                    |  |
| مستوى الذمة حسب تقييم المستقيدين<br>عد التوات : 2 النسبة الماوية : 37 %                                                                                                    | یوی انڈکم من الملفات المرفقة، والخفط علی زر "تقدیم الطلب"<br>المزوان النوى<br>المزوان النوى الا<br>المزوان النوى<br>الالا النول اللال<br>الالا النول اللال<br>الالا النول اللال<br>الالا اللول<br>الالا اللول<br>الالالا اللول<br>الالالا اللول<br>الالالا اللول<br>الالالا اللول<br>الالالا اللول<br>الالالا اللول<br>الالالا اللول<br>الالالا اللول<br>الالالالا اللول<br>الالالالا اللول<br>الالالالالا اللول<br>الالالالالا اللول<br>الالالالالالالالالالالالالالالالال |  |
| <br>0 D V                                                                                                    | لانتمال المودد: 19990                                                                                                    |  |
| e مايع الدغوق مدغوطه - اليوابغالإلكترونية لخدمات الأغراد ه<br>معنيه المعني عنهم معني عنهم الأغرام المعنية المعني المعني المعني المعني المعني المعني المعني المعني المعني الم | قيمومية المالية ، في المالية الذمومية المورية المالية المورية ، المالية المورية المالية المورية المالية المورية                                                                                                    |  |

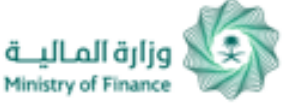

# Uploading Annual Allowances and Subvention Disbursement Justifications Service

### Uploading Annual Allowances and Subvention Disbursement Justifications Service (4/5):

After submitting the application, "Application has been submitted" message appears to on screen, and text messages will be sent to your registered mobile number informing you that your application has been received along with the application number.

Upon approval/rejection of your application by the competent employee, you will receive a text message on stating your application status.

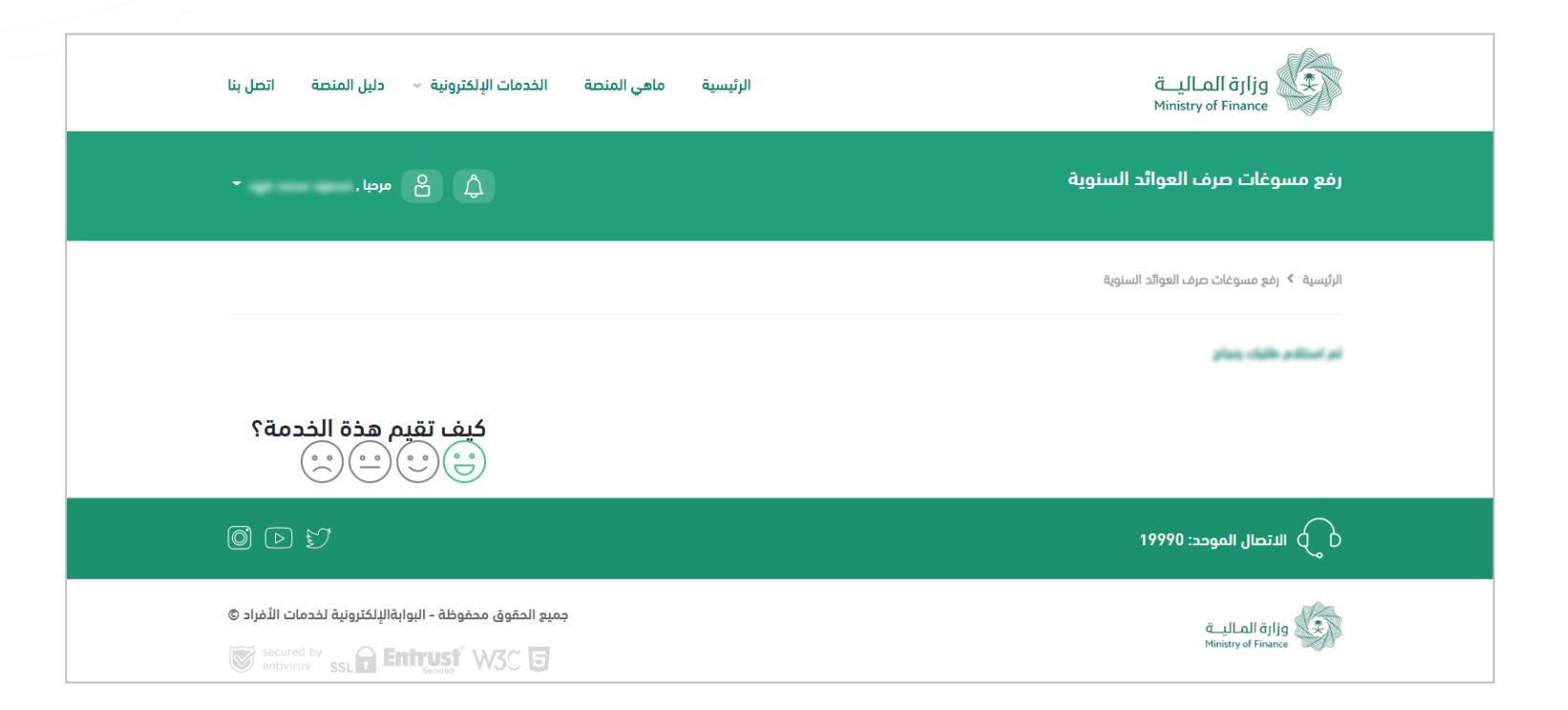

# Uploading Annual Allowances and Subvention Disbursement Justifications Service

UploadingAnnualAllowancesandSubventionDisbursementJustificationsService(5/5):

You can view previous applications and follow up on your applications status through the Portal.

| <sup>ع</sup> ترونية                         دليل المنصة                             | ماهي المنصة الخدمات الإلذ      | الرئيسية<br>۱                  | قيارة الماليــة<br>Ministry of Finance |  |  |
|-------------------------------------------------------------------------------------|--------------------------------|--------------------------------|----------------------------------------|--|--|
| ړ ۲ے مرحبا ,                                                                        | 2                              | بائد السنوية                   | رفع مسوغات صرف العر                    |  |  |
|                                                                                     |                                | ائد السنوية > الطليات السابقة  | الرئيسية 🔻 رفع مسوغات صرف العو         |  |  |
| دالة الطلب                                                                          | تاريخ الطلب                    | نوع الطلب                      | رقم الطلب                              |  |  |
| Addrigued (Maddy                                                                    | 82/12/2828                     | يلو مسولات جرف الموالد السنوية | 1942                                   |  |  |
| باللطار المواغلة                                                                    | 01/12/2828                     | رغو مسوعات هرف الموالد السنوية | 1941                                   |  |  |
| رجوع                                                                                |                                |                                |                                        |  |  |
| 0 D 57                                                                              |                                | 19                             | الاتصال الموحد: 19990                  |  |  |
| فوظة - البوابةالإلكترونية لخدمات الأفراد ©<br>secured by<br>antivirus SSL C Entruss | جميع الحقوق مح<br>W3C <b>5</b> |                                | ق_بالما اقانع<br>Ministry of Finance   |  |  |

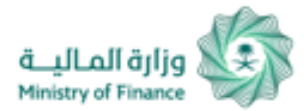

## **Regular Allowances & Subvention Inquiry**

# Inquiry Regular Allowances & Subvention Service:

To inquire about Regular Allowances & Subvention from General Directorate of Decisions and Rules, click on (Search) to inquire.

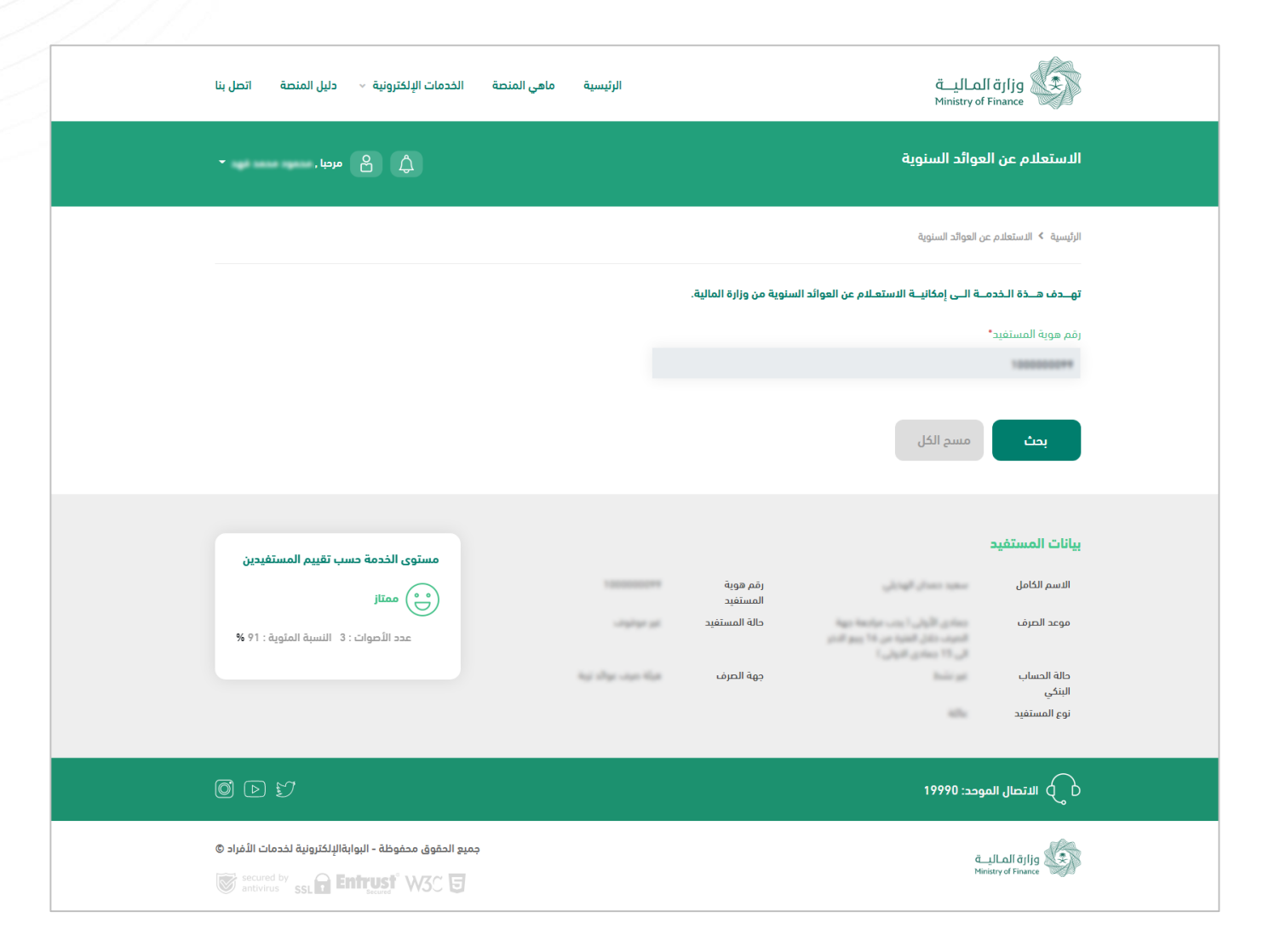

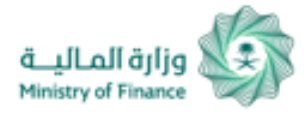

(1/2)

То

# Updating Mobile Number for (Annual Allowances and Subvention Alive Beneficiaries Service)

الشسبة. > لوحة خدمات المستخدم. > خدمات مستفيدي العوائد السنوية - على قيد الحياة. > خدمة تحديث رقم الحوال

Update Mobile Number for توـــدف هـــذة الـخدمــة الــي تحديث رقم الجوال - لمستفيد على قيد الحياة للعوائد السنوية (Annual Allowances and Subvention Alive الملف التعريفي الخاص بالمستخدم من نظام العوائد السنوية **Beneficiaries Service):** المبلغ الدسم شمر الصرف رقم المونة اقم الآبيان رقم الحوال update your Mobile اسم البنك النوع فرد Number, go to "Annual حالة الحساب الننكى حالة المستفيد غير موقوف Allowances and Subvention", Mobile enter vour new رقم الحوال\*

number in the field shown, and then click on "Send Verification Code"

and the second second رسال رمز التحقق

> سد الکا، حفظ

عزيزي المستخدم حميع البيانات المدخلة أعلاه تحت مسؤوليتكم الشخصية ولا تتحمل الوزارة مسؤولية ما تم ادخاله من طرفك

Updating Mobile Number for Annual Allowances and Subvention Alive Ministry of Finance Beneficiaries Service)

### Update Mobile Number for Annual Allowances and Subvention Alive Beneficiaries Service: (2/2)

After receiving a verification code on your updated mobile number, enter verification code in the field shown and then click on "Save".

# تهـــدف هــــدَة الــخدمــة الــى تحديث رقم الجوال - لمستفيد على قيد الحياة للعوائد السنوية

### الملف التعريفي الخاص بالمستخدم من نظام العوائد السنوية

| المبلغ             |           | الاسم         |
|--------------------|-----------|---------------|
| شهر الصرف          |           | رقم الهوية    |
| رقم الآيبان        |           | رقم الجوال    |
| اسم البنك          |           | النوع فرد     |
| حالة الحساب البنكي | غير موقوف | حالة المستفيد |

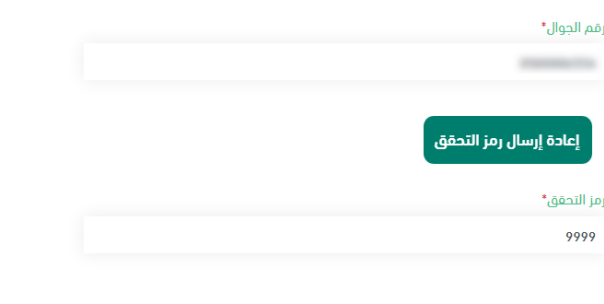

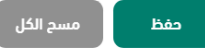

عزيزي المستخدم جميع البيانات المدخلة أعلاه تحت مسؤوليتكم الشخصية ولا تتحمل الوزارة مسؤولية ما تم إدخاله من طرفك

فزارة المالية Modifying National ID Information (Name) for Annual Allowances and Subvention Alive Beneficiaries

Modify National ID Information (Name) for Annual Allowances and Subvention Alive Beneficiaries

you may update your name in Annual Allowances and Subvention to match the one in National Unified Access, by clicking on "Save". الرئيسية > لوحة خدمات المستخدم > خدمات مستفيدي العوائد السنوية - على قيد الحياة > خدمة تعديل بيانات الهوية الوطنية (الدسم)

تهــدف هــذة الـخدمــة الــي تعديل بيانات الهوية الوطنية (الاسم) - لمستفيد على قيد الدياة للعوائد السنوية

#### الملف التعريفي الخاص بالمستخدم من نظام العوائد السنوية

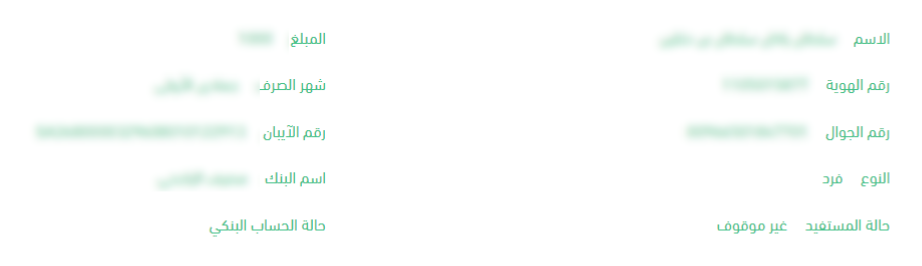

### تم إسترجاع بيانات الاسم الرباعي من نظام النفاذ الموحد ليتم تحديث ملف المستخدم فى نظام العوائد السنوية

| اسم الاب*    | الدسم الدول• |
|--------------|--------------|
|              |              |
| اسم العائلة* | اسم الجد•    |
| -            | -            |
|              |              |

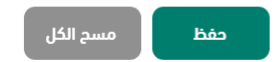

عزيزي المستخدم جميع البيانات المدخلة أعلاه تحت مسؤوليتكم الشخصية ولا تتحمل الوزارة مسؤولية ما تم إدخاله من طرفك

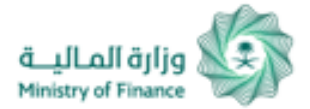

# Modifying Bank Account Number (IBAN) for Annual Allowances and Subvention Alive Beneficiaries Service:

### Modify Bank Account Number (IBAN) for Annual Allowances and Subvention Alive Beneficiaries Service:

To update your bank account number (IBAN) in the "Annual Allowances and Subvention" service, enter the new IBAN in the field shown, select bank name, and then click "Save".

| خدمة تعديل رقم الحساب البنكي (الآيبان)                                                       |                             |
|----------------------------------------------------------------------------------------------|-----------------------------|
|                                                                                              | • مردبا، ۲ مردبا، ۲         |
| الرئيسية > لوحة خدمات المستخدم > خدمات مستفيدي العوائد السنوية - على قيد الحياة > خدمة تعديل | رقم الحساب البنكي (الآيبان) |
| تهــدف هـــذة الـخدمــة الــى تعديل رقم الايبان - لمستفيد على قيد الحياة للعوائد السنوية     |                             |
| الملف التعريفي الخاص بالمستخدم من نظام العوائد السنوية                                       |                             |
| الدسم                                                                                        | المبلغ                      |
| رقم الهوية                                                                                   | شهر الصرف                   |
| رقم الجوال                                                                                   | رقم الآيبان                 |
| النوع فرد                                                                                    | اسم البنك                   |
| حالة المستغيد غير موقوف                                                                      | حالة الحساب البنكي          |
| خدمة تعديل رقم الحساب البنكي (الآيبان)                                                       |                             |
| رمَم الآييان*                                                                                | اسم البنك"                  |
| NUMBER OF ANY OTHER                                                                          | ×                           |
| حفظ مسح الکل                                                                                 |                             |

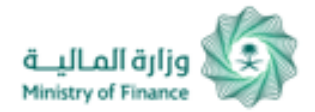

# Separate Son Allowance from Father for (Annual Allowances and Subvention Alive Beneficiaries Service):

### Separate Son Allowance from Father for (Annual Allowances and Subvention Alive Beneficiaries Service):

To separate your allowance from your father's allowance, enter your personal bank account number in the field shown, select bank name, and then click "Save".

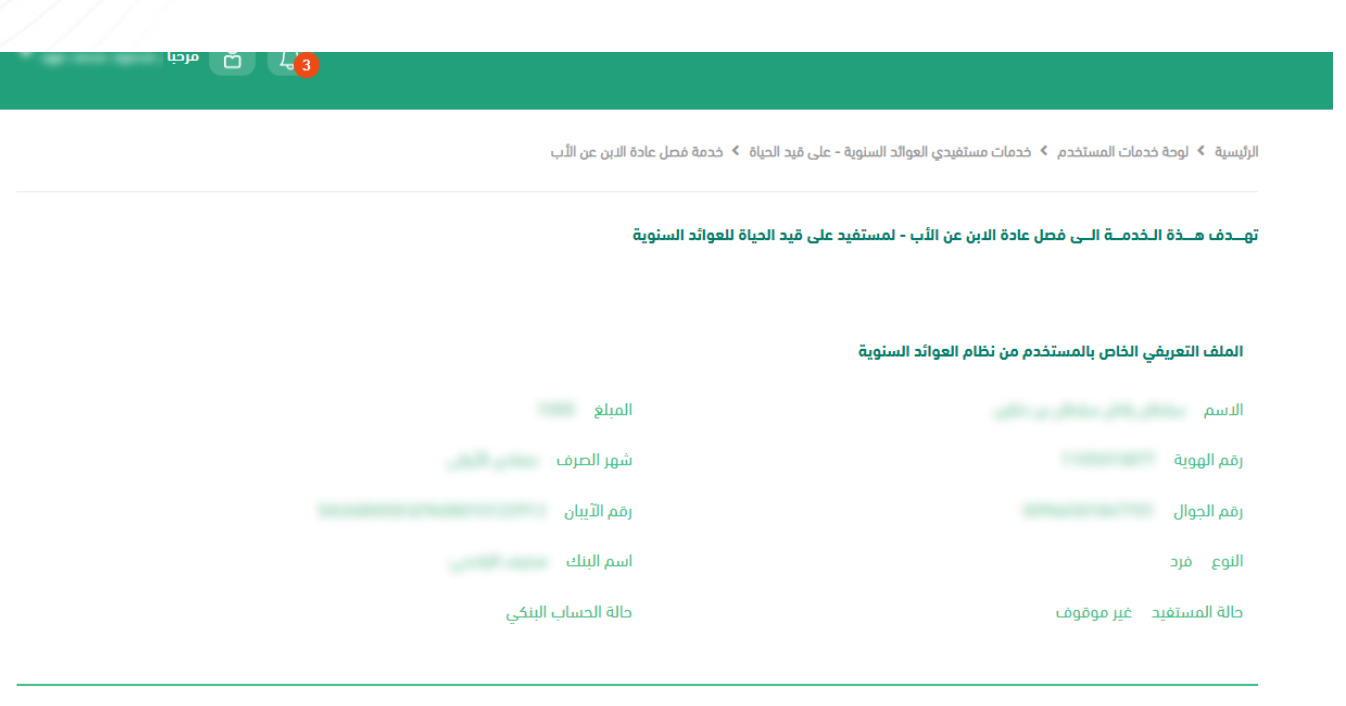

### خدمة فصل عادة الابن عن الأب

|   | اسم البنك*         | قم الآيبان* |
|---|--------------------|-------------|
| ~ | من فضلك اختر البنك |             |

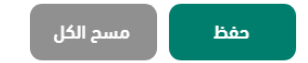

عزيزي المستخدم جميع البيانات المدخلة أعلاه تحت مسؤوليتكم الشخصية ولا تتحمل الوزارة مسؤولية ما تم إدخاله من طرفك

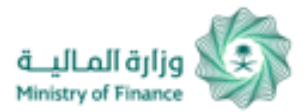

# Loans Exemptions Inquiry Service

## Loans Exemptions Inquiry Service (1/3):

you can inquire about your Loans Exemptions status from three entities: (REDF, ADF, and SDB).

| الخدمات الإلكترونية           دليل المنصة       اتصل بنا                                                   | الرئيسية ماهي المنصة       | وزارة الماليــة<br>Ministry of Finance                                                                                      |
|----------------------------------------------------------------------------------------------------|----------------------------|----------------------------------------------------------------------------------------------------|
| ې کې کې مرديا.                                                                                             |                            | خدمة الاستعلام عن طلبات الاعفاءات من القروض ( صندوق التنمية<br>العقارية - صندوق التنمية الزراعية - بنك التنمية الاجتماعية ) |
|                                                                                                    | - بنك التنمية الدجتماعية ) | الرئيسية   > خدمة الاستعلام عن طلبات الاعفاءات من القروض ( صندوق التنمية العقارية - صندوق التنمية الزراعية                  |
|                                                                                                    |                            | تهـــدف هـــذة الـخدمــة الــى إمكانيــة الاستعـلام عن اعفاءات القروض من وزارة المالية.                                     |
|                                                                                                    | تاريخ الميلاد*             | رقم الهوية"                                                                                                    |
|                                                                                                    | 1404-4-20                  | 1020020174                                                                                                    |
|                                                                                                    |                            | بحث مسح الکل                                                                                                    |
|                                                                                                    |                            |                                                                                                    |
| كيف تقيم هذة الذدمة؟                                                                                       |                            |                                                                                                    |
| 0 d d                                                                                                    |                            | لاتصال الموحد: 19990                                                                                                    |
| يع الحقوق محفوظة - البوابةالإلكترونية لخدمات الأفراد ©<br>secured by antivirus SSL <b>D Entrussi</b> W3C J | <del>ça</del>              | ق_بالمالة (أومالي)<br>Ministry of Finance                                                                                   |

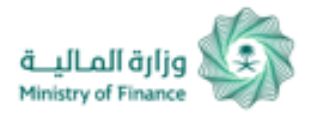

# Loans Exemptions Inquiry Service

## Loans Exemption Inquiry Service (2/3):

If you are not required to report your health status, search results will appear as shown in the picture.

| <ul> <li>- دليل المنصة اتصل بنا</li> </ul>                 | الخدمات الإلكترونية                        | ماهي المنصة | الرئيسية                 |                                          | لماليـة<br>Ministry of                                        | läjljg                                             |  |
|------------------------------------------------------------|--------------------------------------------|-------------|--------------------------|------------------------------------------|---------------------------------------------------------------|----------------------------------------------------|--|
| ے مردبا . 🛶 ک                                              | £ ¢                                        |             |                          | قروض ( صندوق التنمية<br>مية الاجتماعية ) | م عن طلبات الاعفاءات من الز<br>ق التنمية الزراعية - بنك التند | خدمة الاستعلاد<br>العقارية - صندو                  |  |
| :ة الخدمة؟<br>•••• ••• •••                                 | کیف تقیم هذ<br>ن ن ن                       |             | 10.364647                | رقم الهوية                               | شمر شمر شمر شمر<br>147 - 150 م                                | <b>بیانات المستفید</b><br>الاسم<br>تاریخ المیلاد   |  |
|                                                            |                                            |             | 1194<br>Tryaid giber yil | رقم الطلب<br>حالة الطلب<br>والتفاصيل     | Agdinell Specifi gigener<br>Tandi dib 11                      | بيانات حسب الحس<br>نوع القرض<br>التاريخ<br>الأسباب |  |
| 0 0 1                                                      |                                            |             |                          |                                          | بوحد: 19990                                                   | ل الاتصال الد                                      |  |
| © لبوابةالإلكترونية لخدمات الأفراد<br>secured by SSL G Enh | جميع الحقوق محفوظة - اا<br>التقالية: W3C آ |             |                          |                                          | đ_<br>Min                                                     | stry of Finance                                    |  |

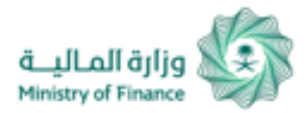

# Loans Exemptions Inquiry Service

# Loan Exemptions Inquiry Service (3/3):

If you are required to report your health status, you can send the report through the Service.

| ll äjljg<br>Finance                                                         | قـــيالـم<br>Ministry o                                                                                   |                                                                                            | الرئيسية                                   | ماهي المنصة                   | الخدمات الإلكترونية 🗸                       | دليل المنصة                                  | اتصل بنا                      |  |
|-----------------------------------------------------------------------------|----------------------------------------------------------------------------------------------------|--------------------------------------------------------------------------------------------|--------------------------------------------|-------------------------------|---------------------------------------------|----------------------------------------------|-------------------------------|--|
| خدمة الاستعلام<br>العقارية - صندوز                                          | عن طلبات الاعفاءات من القر<br>ل التنمية الزراعية - بنك التنميا                                            | قروض ( صندوق التنمية<br>بية الاجتماعية )                                                   |                                            |                               | <u>گ</u>                                    | مردبا ,                                      | • 1991 10                     |  |
| <b>بیانات المستفید</b><br>الاسم<br>تاریخ المیلاد                            | شمى شمى شمى شمى<br>1421-451-14                                                                            | رقم الهوية                                                                                 | 10.30dea/F                                 |                               | کیف تقیم هذة ال                             | لخدمة؟<br>ف ( ) ( ) ( )                      | (                             |  |
| ا أفيد وأقر أنه لا<br>ملاحظة: الحالة ال<br>ولا تستدعي مراج<br>إرسال الافادة | افادة<br>يوجد لدي أو لدى أحد أفراد أسرت<br>مرضية : لا تشمل على الامراض ال<br>عة المنشاة الصحية لعمل الفحص | <b>:ة بالحالة الصحية</b><br>برتي حالة مرضية، و أرغب ف<br>الشائعة كالسكري والضغد<br>ص الطبي | ي استكمال طلب الا<br>4 والربو وزيادة الكول | عفاء الخاص بي<br>سترول وغيرها |                                             |                                              |                               |  |
| <b>بيانات طلب الدعف</b><br>نوع القرض<br>التاريخ<br>الأسباب                  | a<br>Againad Againe<br>Tanada (19), 11                                                                    | رقم الطلب<br>حالة الطلب<br>والتفاصيل                                                       | 1194<br>Trajit gibe pi                     |                               |                                             |                                              |                               |  |
| ل الاتصال الم                                                               | وحد: 19990                                                                                                |                                                                                            |                                            |                               |                                             | ) 17                                         | 0  >                          |  |
| nistry of Finance                                                           | ä.<br>M                                                                                                   |                                                                                            |                                            | ń                             | ميع الحقوق محفوظة - البوابن<br>mirust W3C 日 | ةالإلكترونية لخدمات<br>red by<br>virus SSL T | ت الأفراد ©<br>secur<br>antiv |  |
|                                                                             |                                                                                                    |                                                                                            |                                            |                               |                                             |                                              |                               |  |

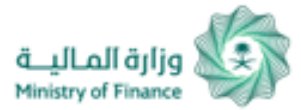

# Inquiry about Damages of Natural Disasters and Others

Inquiry about (damages of natural disasters - fires - epidemiological diseases – High Orders- judicial rulings):

you can inquire about damage of natural disasters - fires epidemiological diseases -Supreme Orders - judicial rulings from public expenses by clicking on (Search) Icon for inquiry.

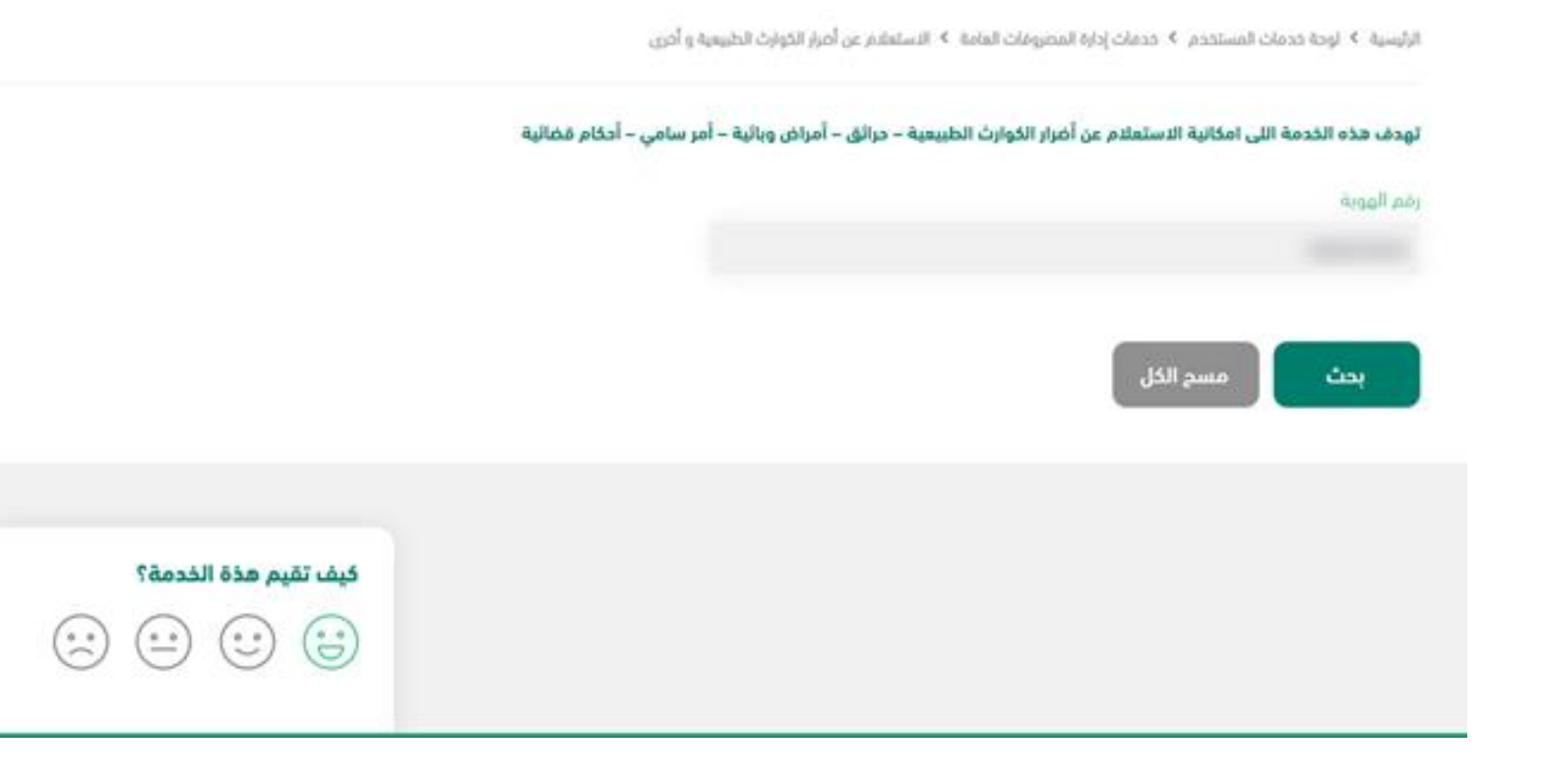

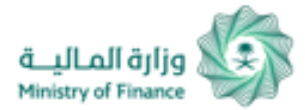

# Inquiry about Damages of Natural Disasters and Others

لرئيسية > لوحة خدمات المستخدم > خدمات إدارة المصروفات العامة > الاستعلام عن أضرار الكوارث الطبيعية و أخرى

#### تهدف هذه الخدمة اللي امكانية الاستعلام عن أضرار الكوارث الطبيعية – حرائق – أمراض وبائية – أمر سامي – أحكام قضائية

| رقم الهوية |  |
|------------|--|
| 1020210470 |  |
|            |  |

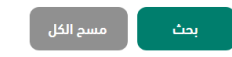

| Inquiry   | about      | (damages       | of           | natural  |
|-----------|------------|----------------|--------------|----------|
| disasters | - fires -  | epidemiolo     | ogical       | diseases |
| – High C  | )rders- ju | idicial ruling | <u>(</u> s): |          |

User can inquire about damage of natural disasters - fires - epidemiological diseases – High Orders - judicial rulings from public expenses by clicking on (Search) Icon for inquiry.

| كيف تقيم هذة الخدمة؟                                                                                                    |                       |                             | لمتضرر                | البيانات الأساسية ا         |
|----------------------------------------------------------------------------------------------------|-----------------------|-----------------------------|-----------------------|-----------------------------|
|                                                                                                    |                       | تاريخ الميلاد               | محمد حمن على المحلى   | اسم المتضرر                 |
| $\begin{pmatrix} \ddots & \circ \\ \frown \end{pmatrix} \begin{pmatrix} \bullet & \bullet \\ - \end{pmatrix} \begin{pmatrix} \bullet & \bullet \\ - \end{pmatrix} \begin{pmatrix} \bullet & \bullet \\ - \end{pmatrix} \begin{pmatrix} \bullet & \bullet \\ - \end{pmatrix}$ | 0                     | عدد القصر                   | 1020210470            | رقم هوية المتضرر            |
|                                                                                                    |                       | رقم الجوال                  |                       | تاريخ الميلاد               |
|                                                                                                    | مصرف الراجحي          | اسم البنك                   |                       | جنس المتضرر                 |
|                                                                                                    | 402000001100001100000 | رقم الحساب<br>الدولي (IBAN) | An open of Asymptotic | الجنسية                     |
|                                                                                                    | محمد ممرر على الفتش   | اسم الوكيل                  |                       | الحالة                      |
|                                                                                                    | 1000010478            | رقم هوية الوكيل             |                       | تاريخ الوفاة                |
|                                                                                                    |                       |                             | 1984 - Fair 1925      | ملاحظات المتضرر             |
|                                                                                                    |                       |                             |                       | بيانات طلب الحصر            |
|                                                                                                    |                       | المبلغ الإجمالي             | 1422-10               | رقم الحصر                   |
|                                                                                                    |                       | سبب الرفض                   | report for            | موقع الضرر                  |
|                                                                                                    |                       | ملاحظات الطلب               |                       | حالة الطلب                  |
|                                                                                                    |                       |                             |                       | الأعين المتضررة             |
|                                                                                                    |                       |                             |                       | بيانات العين                |
|                                                                                                    | تم التقدير            | حالة العين                  |                       | نوع العين                   |
|                                                                                                    |                       | سبب الرفض                   | alar with her d       | الوصف                       |
|                                                                                                    |                       |                             | 1                     | عدد الأضرار من<br>نفس النوع |
|                                                                                                    |                       |                             |                       | بيانات الدفع                |
|                                                                                                    | مبدئى                 | حالة التحويل                | 1402-0003             | رقم القرار                  |
|                                                                                                    | 2011-01-02            | تاريخ التحويل               |                       | المبلغ المعتمد              |
|                                                                                                    |                       |                             | تحويل بنكى            | نوع الدفع                   |

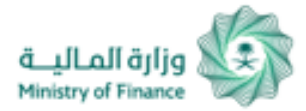

# Inquiry about Damages to Aids of Displaced People

الرئيسية > لوحة خدمات المستخدم > خدمات إدارة المصروفات العامة > الاستعلام عن أضرار مساعدات النازحين

#### تهــدف هــذة الـخدمــة الــى إمكانيــة الاستعـلام عن مساعدة بدل الإعاشة والسكن للنازحين

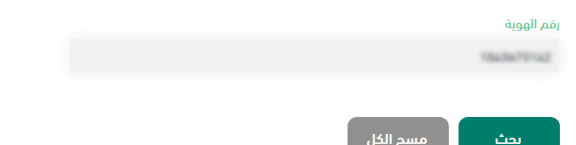

| Inquiry | about    | Damages | to | Aids | of |
|---------|----------|---------|----|------|----|
| Displac | ced Peop | ple:    |    |      |    |

you can inquire about Damages to Aids of Displaced People from public expenses by clicking on (Search) Icon for inquiry.

| بانات الأساسية لل | لمتضرر                        |                 |                               |                                                        |
|-------------------|-------------------------------|-----------------|-------------------------------|--------------------------------------------------------|
|                   |                               |                 |                               | كيف تقيم هذة الخدمة؟                                   |
| ىم المتضرر        | بالواعلي بالواقية فيادي       | عدد القصر       | 0                             | $\bigcirc$ $\bigcirc$ $\bigcirc$ $\bigcirc$ $\bigcirc$ |
| نم هوية المتضرر   | 104.0073142                   | رقم الجوال      |                               |                                                        |
| ريخ الميلاد       |                               | اسم البنك       | البنك العربي الوطني           |                                                        |
| نس المتضرر        |                               | رقم الحساب      | \$4.7130.00000-0000-0000-0000 |                                                        |
|                   |                               | الدولي (IBAN)   |                               |                                                        |
| جنسية             | Accepted Accel                | اسم الوكيل      | والوحلي حالو الهادعي          |                                                        |
| حالة              |                               | رقم هوية الوكيل |                               |                                                        |
| ريخ الوفاة        |                               |                 |                               |                                                        |
| للاحظات المتضرر   | نهير البد الجنيبي لنقى مباشيا |                 |                               |                                                        |
|                   |                               |                 |                               |                                                        |

#### بيانات طلب الحصر

| ملاحضات الطلب | رقم الحصر       |
|---------------|-----------------|
| منطقة النزوج  | حالة النازح     |
|               | سبب إيقاف الطلب |
|               |                 |

### سجل الدفعات

| 2 - 4 - 11 | Land Harry |
|------------|------------|
|            |            |

| رقم القرار     | 14280-02447 | حالة التحويل  | تم التحويل |
|----------------|-------------|---------------|------------|
| المبلغ المعتمد |             | تاريخ التحويل | 2017-08-23 |
| نوع الدفع      |             |               |            |
| بيانات الدفعة  |             |               |            |
|                |             |               |            |
| رقم القرار     | 1438-0173   | حالة التحويل  | تم التحويل |
| المبلغ المعتمد |             | تاريخ التحويل | 2017-02-27 |
| نوع الدفع      |             |               |            |
| بيانات الدفعة  |             |               |            |
|                |             |               |            |
| رقم القرار     | 142010148   | حالة التحويل  | تم التحويل |
| - 0.10         |             | 1 11 - 1-     |            |

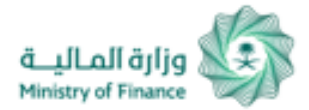

# Inquiry about Damages to Livestock

الرئيسية > لوحة خدمات المستخدم > خدمات إدارة المصروفات العامة > الاستعلام عن أضرار الثروة الحيوانية

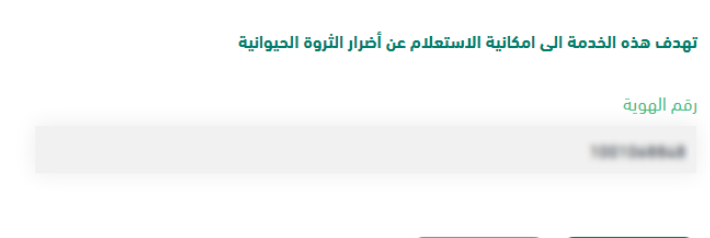

# بحث مسج الکل

# Inquiry about Damages to Livestock:

you can inquire about livestock damages from public expenses by clicking on the (Search) Icon for inquiry.

| بيانات الأساسية        | ة للمتضرر                     |                             |                                        | كيف تقيم هذة الخدمة؟        |
|------------------------|-------------------------------|-----------------------------|----------------------------------------|-----------------------------|
| اسم المتضرر            | pice offer server offer       | تاريخ الوفاة                |                                        | $\sim$ $\sim$ $\sim$ $\sim$ |
| رقم هوية المتضرر       | 102104004                     | عدد القصر                   | 0                                      |                             |
| تاريخ الميلاد          |                               | رقم الجوال                  |                                        |                             |
| جنس المتضرر            | ذكر                           | اسم البنك                   | مجموعة سامبا المالية                   |                             |
| <b>الجنسية</b> العربية | السعودية                      | رقم الحساب<br>الدولي (IBAN) | \$44.1 all \$1000 \$1000 \$10.1 \$2000 |                             |
| الحالة                 |                               | اسم الوكيل                  |                                        |                             |
| فلاحظات المتضرر        | مستنيدين الدواديراديني مراشرا | رقم هوية الوكيل             |                                        |                             |
| نات طلب الحصر          | ر و الدفع                     |                             |                                        |                             |
| رقم الحصر              |                               | حالة التحويل                | تم التحويل                             |                             |
| رقم القرار             | Tract Office                  | تاريخ التحويل               |                                        |                             |
| اميلغ المعتمد          |                               |                             |                                        |                             |

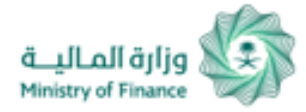

# **Aids Inquiry Service**

الرئيسية > لوحة خدمات المستخدم > خدمات إدارة المصروفات العامة > الاستعلام عن المساعدات

### تهدف هذه الخدمة الى امكانية الاستعلام عن المساعدات

| قم الهوية  |  |
|------------|--|
| 1042052025 |  |
|            |  |

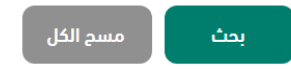

### البيانات الأساسية للمتضرر

| اسم المتضرر      | تبد مرزد عائل الشهاني | عدد القصر                   | 0                     | $\sim$ |
|------------------|-----------------------|-----------------------------|-----------------------|--------|
| رقم هوية المتضرر | 104.007.0107          | رقم الجوال                  |                       |        |
| ناريخ الميلاد    | 1986-12-12            | اسم البنك                   | مصرف الراجحي          |        |
| جنس المتضرر      | ذكر                   | رقم الحساب<br>الدولي (IBAN) | Sector Contractor (1) |        |
| الجنسية          | العربية السعودية      | اسم الوكيل                  |                       |        |
| الحالة           | حي                    | رقم هوية الوكيل             |                       |        |
| ناريخ الوفاة     |                       |                             |                       |        |
| فلاحظات المتضرر  |                       |                             |                       |        |

كيفيتقيم هذة الخدمة؟

 $\left( \underbrace{\circ \circ}{\phantom{\circ}} \right)$ 

 $\begin{pmatrix} \circ & \circ \\ \frown \end{pmatrix}$ 

### بيانات الطلب والدفع

| رقم الطلب     | Teach-07128                                                   | المبلغ المعتمد |            |
|---------------|---------------------------------------------------------------|----------------|------------|
| تصنيف الطلب   | المحابي و المتوجي الدورب - عاملة<br>الدور دارد المحارث مساوين | نوع الدفع      | تحويل بنكي |
| حالة التحويل  | تم التحويل                                                    | تاريخ التحويل  |            |
| حالة الطلب    | تم جمع المستندات                                              |                |            |
| سبب الرفض     |                                                               |                |            |
| ملاحظات الطلب |                                                               |                |            |

# **Aids Inquiry Service :**

you can inquire about aids from public expenses by clicking on (Search) icon for inquiry.

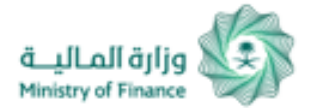

# Inquiry about Request for Transfer of Ownership of State Employees' Cars

الرئيسية > لوحة خدمات المستخدم > خدمات إدارة المصروفات العامة > الاستعلام عن طلب نقل ملكية سيارة موظفى الدولة

#### تهـــدف هـــذة الـخدمــة الــى إمكانيــة الاستعـلام عن طلب نقل ملكية سيارة موظفي الدولة

|  |  | ä    | رقم الهويا |
|--|--|------|------------|
|  |  | 1007 | -          |
|  |  |      |            |

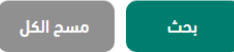

# Inquiry about Request for Transfer of Ownership of State Employees' Cars

you can inquire about Request for Transfer of Ownership of State Employees' Cars from public expenses by clicking on (Search) icon for enquiry.

| مستقاه من نظام ادارة المصرون                                         | فات العامة            |                                                                                                    | كيف تقيم هذة الخدمة؟                                                                                                    |
|----------------------------------------------------------------------|-----------------------|----------------------------------------------------------------------------------------------------|----------------------------------------------------------------------------------------------------|
| (1) + (1) <sup>2</sup> (2) + (1) <sup>2</sup> (2) + (1) <sup>2</sup> | وضع الموظف            | 1000                                                                                                    |                                                                                                    |
| 1011                                                                 | رقم الهوية<br>الوطنية | 101010-0                                                                                                    |                                                                                                    |
|                                                                      |                       |                                                                                                    |                                                                                                    |
|                                                                      |                       |                                                                                                    |                                                                                                    |
|                                                                      | مسمى الوظيفة          | (می المانیة الرائیة المان - 100 میزد<br>2011-00, 1010-01                                                                        |                                                                                                    |
|                                                                      | نوع الوظيفة           | auto-                                                                                                    |                                                                                                    |
|                                                                      | رقم القرار            |                                                                                                    |                                                                                                    |
|                                                                      |                       |                                                                                                    |                                                                                                    |
|                                                                      |                       |                                                                                                    |                                                                                                    |
| لكزس                                                                 | نوع السيارة           | ال الي الله                                                                                                    |                                                                                                    |
| 2145.44790303988                                                     | رقم اللوحة            | 4211-122                                                                                                    |                                                                                                    |
| نقلت                                                                 | تاريخ التامين         | 2010.11.02                                                                                                    |                                                                                                    |
| 2011-11-04                                                           | موديل السيارة         | 27.4                                                                                                    |                                                                                                    |
| 1426-0471                                                            |                       |                                                                                                    |                                                                                                    |
| 1                                                                    | کړس<br>ملت            | وضع الموطف<br>رقم الهوية<br>الوطنية<br>مسمى الوطيفة<br>رقم القرار<br>رقم القرار<br>رقم القرار<br>مم اللوحة<br>مات ماريخ التامين | وضع الموظف<br>رقم الهوية<br>الوطنية<br>مسمى الوظيفة<br>نوع الوظيفة<br>رقم الفرار<br>رقم الفرار<br>ما للوحة<br>قلت تاريخ التامين<br>موديل السيارة |

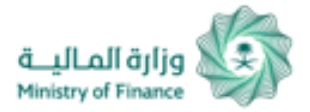

# **Modifying Personal Profile**

# You can access and update your profile by:

 Clicking "My Profile" as illustrated in the picture.
 Through this window, you can update telephone number and e-mail address registered at the portal.

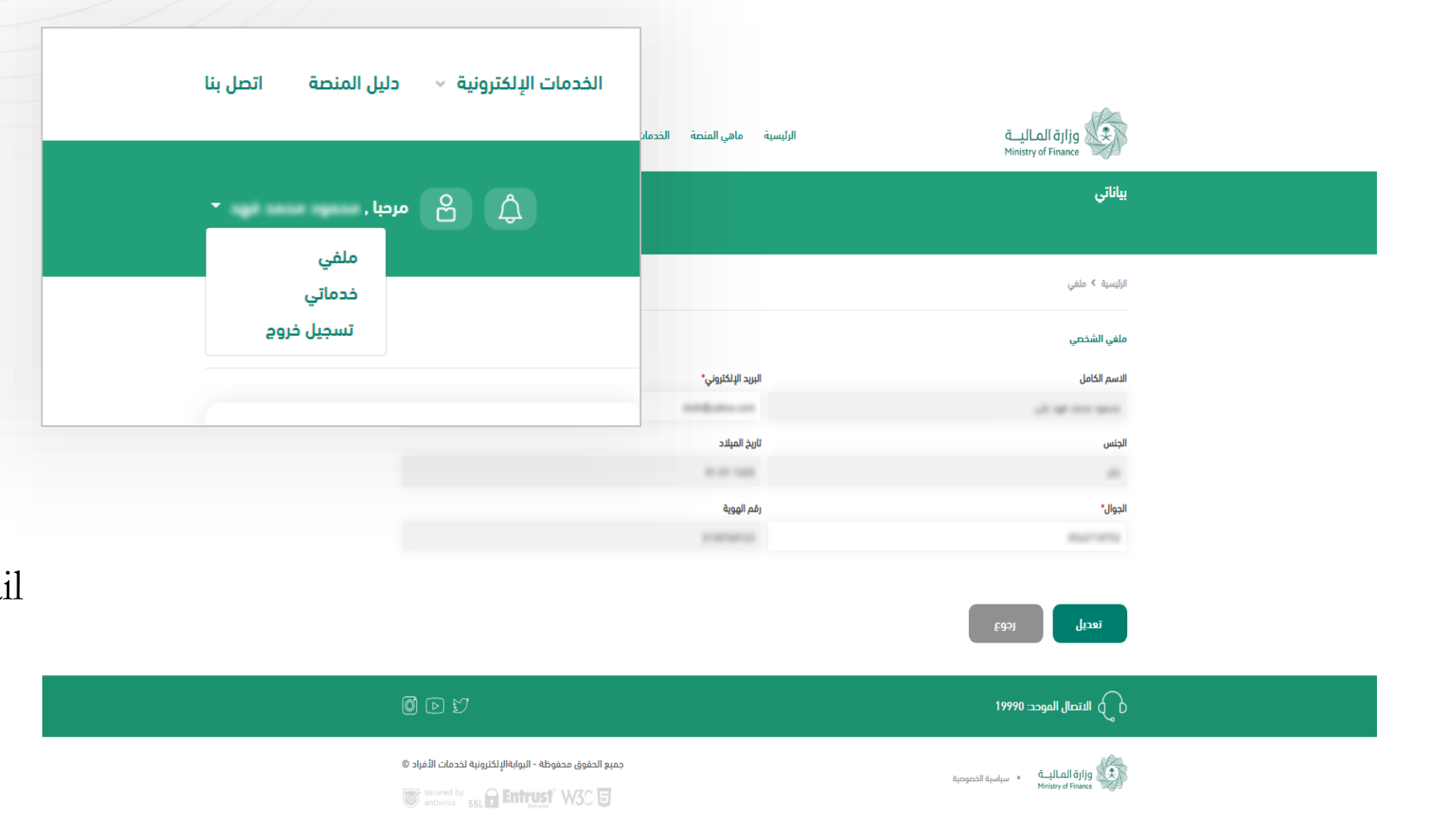

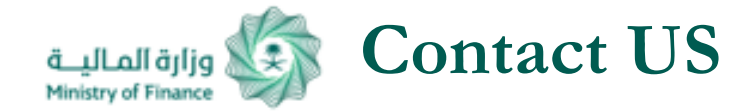

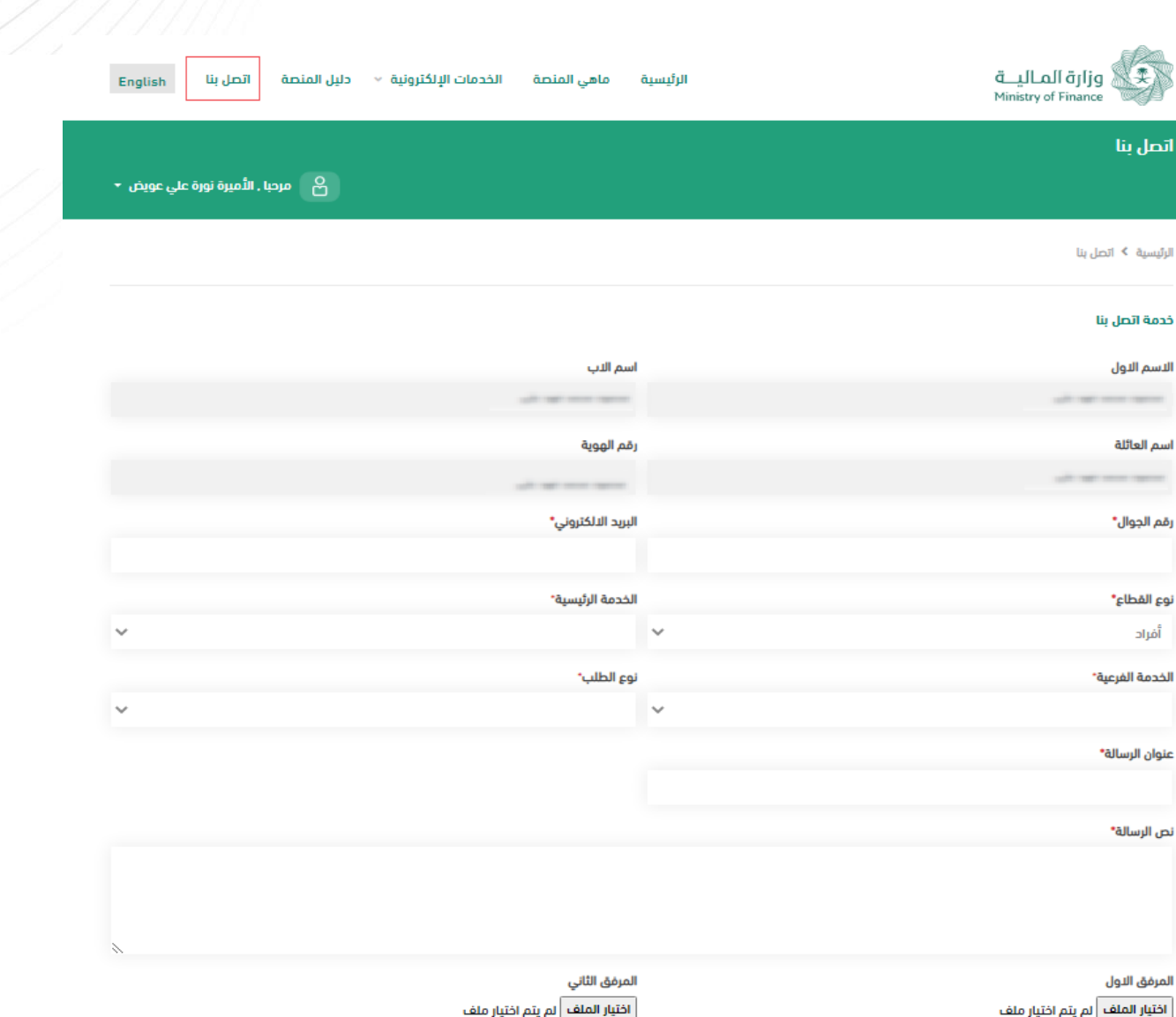

# **Digital mailbox - Communication Archive**

The portal provides the possibility to submit a request within the portal (inquiry or complaint) which is answered by Comprehensive Service Center. You will receive notifications.

لمرفق الاول

اتصار بنا

الاسم الاول

اسم العائلة

رقم الحوال\*

نوع القطاع\*

أفراد

نص الرسالة"

إرسال